#### Overview

The Alliance Tech (AT) system is used by presenters to submit their presentation proposals and maintain their personal information. The presenters access the WUSS Call for Papers site and conference navigator. AT also provides a Content Manager which is used by conference leadership to manage abstract and paper submissions. As Section Chairs (SCs) you will use the Content Manager to review abstracts and select presentations for your section, as well as review papers, verify that author information is complete, and download presentation files.

Call for Papers website: http://c4p.wus2010.confnav.com

Content Manager website: http://wuss.confnav.com

This handout was created as a reference to help you navigate through the AT Content Manager. There is no user's manual provided by AT. If you need further assistance you may contact:

Rebecca Ottesen (rottesen@calpoly.edu) - WUSS 2010 Academic Program Chair (APC) Sue Douglass (sue.ellen.douglass@gmail.com) – AT Consultant and Class Coordinator for WUSS Diana Shur (Diana.Suhr@unco.edu) – WUSS User Group Steering Committee Representative

| INDEX                                                | Page Number |
|------------------------------------------------------|-------------|
| Notes                                                | 2           |
| Process for Abstract Selection                       | 3           |
| Paper Checklist                                      | 4           |
| Create/Manage Your Profile                           | 5 - 6       |
| Logging on to the Content Manager                    | 7           |
| Browsing Abstract Submissions                        | 8 - 9       |
| Editing Abstract/Paper Status Information            | 10 - 14     |
| Adding Abstracts                                     | 15 - 16     |
| Uploading Files as a SC                              | 17 - 18     |
| Uploading Files as an Author                         | 18          |
| Checking Copyright Submission                        | 19          |
| Downloading Papers for Review                        | 20 - 21     |
| Reviewing Speaker Information (bios, abstracts, etc) | 22 - 23     |
| Creating Spreadsheets and Reports                    | 24          |

#### Notes about the AT System

- You cannot use the AT Content Manager without a profile. See Create/Manage your Profile pages 5 - 6. Profiles are generally created at the Call for Papers site. Once created the WUSS APC will be able to give you editor rights to be able to use the Content Manager. Keep in mind that your profile information is stored from year to year so you should update your personal information at least annually.
- 2) Your login is your entire email address. It is best if you use only one profile that corresponds to one email address.
- 3) The only browser supported by Content Manager is Internet Explorer.
- 4) If the session times out the Content Manager can do all sorts of weird things. This includes: redirects that keep re-directing you after logging back in; dropdowns that cease to work; etc...The best thing to do is close your browser, re-open, and log back in.
- 5) <u>The data that you have access to is **live**</u>! Please do not delete or modify anything entered by another person unless absolutely necessary. Be sure that any edits you have are correct before submitting. Also stick to the sections in this handout for what fields are appropriate for you to edit as Section Chairs.

### Process for Abstract Selection

Once abstracts are submitted they can be reviewed by anyone on the SC team. Below are guidelines for how review and acceptance will work so that we can avoid any confusion.

- When you browse the abstract submissions you should note the first and second section choices selected by the authors. The section that is noted as the first choice has first dibs on the abstract for their section. This means that the second choice section and all others may not assign the paper to their section unless the first choice section has passed on the abstract.
- 2) While reviewing abstracts please look for abstracts with obvious problems. These include topics that are: not relevant to SAS; dedicated to complaints about SAS; or sales pitches for a product or service. Additionally be on the lookout for abstracts that are way too long, too short, or do not provide enough information and would confuse conference participants. It is acceptable for SCs with <u>first choice status</u> to ask authors to revise abstracts **before the abstract submission deadline of 6/7**. If you make contact with an author please do not make any acceptance promises based on revisions of abstracts.
- 3) Once you have reviewed abstracts please use the following guidelines to assign a status to the abstracts (see Editing Abstract/Paper Status Information, step 2, page 11)

First choice goes to the section noted as the author's first choice. The first choice SC can assign a status of 'Accepted' or '1<sup>st</sup> Choice Released'. A status of '1st Choice Released' will be assigned to an abstract if it is not appropriate for that section or the section does not want the paper and wishes to pass it on to the second choice section. <u>SC's should decide on first</u> choice abstracts by 6/16. This means that they assign either 'Accept' or '1<sup>st</sup>Choice Released' by this 6/16.

Second choice goes to the section noted as the author's second choice. The second choice SC can assign a status of 'Accepted' or '2<sup>nd</sup> Choice Released'. A status of '2<sup>nd</sup> Choice Released' will be assigned to an abstract if it is not appropriate for that section or the section does not want the paper and wish to pass it on to the remaining sections. <u>The second choice section</u> can only make an assignment after the abstract was assigned 1<sup>st</sup> Choice Released by 6/16. Section Chairs should decide on second choice abstracts by 6/18. This means that they assign either 'Accept' or '2<sup>nd</sup>Choice Released' by this 6/18.

All other sections: Once the first and second SCs have released the abstracts they are fair game for all other sections and may be assigned to any section. This may not take place until 6/19 and should be complete by 6/21.

Section Chairs should feel free to haggle with other Section Chairs if they feel that there is a potential presentation that would better suit their section.

- 4) You may start reviewing abstracts before the submission deadline of 6/7. Note that in previous years we have had to extend the abstract submission deadline by a week or so, which could very well happen again this year. Therefore please do not start selecting abstracts until after the submission deadline of 6/7. Additionally, please do not contact authors regarding acceptance until the formal notification deadline of 6/25. Please note that the APC is responsible for notifications of rejection.
- 5) Once your slate of papers is complete contact the APC who will review your abstracts and approve your selections. <u>Please have your slate ready and make contact with Academic Program Chair by 6/21 at the latest</u>. The APC will get back to you with approval by 6/23. <u>You will send out formal acceptance to authors on 6/25</u>.

#### Paper Checklist

As you review papers for final formatting please refer to the paper guidelines that were provided to the authors. Also please look for the following:

 The PDF file is named correctly: SectionAbbreviation-LastName.pdf (ie. HOW-Jones.pdf). If an author has multiple papers in one section the files will be indexed according to their acceptance letters. If you need to rename the file, first download the file to your computer then rename it and upload the renamed file. You do not need Adobe Acrobat to rename a file.

| Section                                         | Abbreviation |
|-------------------------------------------------|--------------|
| Applications Development                        | APP          |
| Analytics and Statistics                        | ANL          |
| Business Intelligence                           | BUI          |
| Coders' Corner                                  | COD          |
| Data Presentation                               | DPR          |
| Databases & Data Integration                    | DDI          |
| Hands on Workshops                              | HOW          |
| Posters                                         | POS          |
| SAS Essentials                                  | ESS          |
| Tutorials                                       | TUT          |
| Methodologies in Health Outcomes and Healthcare | HOR          |
| Research                                        |              |

- 2) Title matches what is in Content Manager (which should match what is on the Copyright form).
- 3) Authors match what is in Content Manager (which should be what is on the Copyright form).
- 4) Trademark sentence is on the paper (usually at the end of the paper). The preferred trademark citation taken from the Presentation Guidelines:

"SAS and all other SAS Institute Inc. product or service names are registered trademarks or trademarks of SAS Institute Inc. in the USA and other countries. ® indicates USA registration. Other brand and product names are registered trademarks or trademarks of their respective companies."

- 5) No password protect on PDF.
- 6) No internal bookmarks (makes navigation funky).
- 7) Look through pages to be sure graphics and text boxes don't go off the edge of the paper and that the format is generally acceptable.
- 8) Paper formatting is single spaced with one column per page. Page numbers should be at the center bottom of each page. Font should be easy to read. Check paper formatting against template that was provided by WUSS. Note that WUSS does not use assigned paper numbers in the file name or at the top of the page as they do for SAS Global Forum.

Contributed papers should be no more that 10 single sided pages, and invited should be no more than 20 single sided pages (this includes all code, tables, graphics, etc...).

- 9) Work with each author until you feel the paper is completely final and a final version is uploaded into Content Manager.
- 10) Notify the APC when the papers for your section are reviewed and final.
- 11) See Downloading Papers for Review pages 20 21 for instructions on how to access papers and assigning final Attachment Status. <u>Paper review should be complete by 9/27</u>.

### Create/Manage Your Profile

| Step (Create/Manage Your<br>Profile)                                                                                                    | Figure                                              |                                                                                                    |                                                                                                    |                                                                                                    |
|----------------------------------------------------------------------------------------------------|-----------------------------------------------------|----------------------------------------------------------------------------------------------------|----------------------------------------------------------------------------------------------------|----------------------------------------------------------------------------------------------------|
| 1 Go to                                                                                                    | Welcome                                             | My Schedule                                                                                                    | Papers                                                                                                    | Profiles                                                                                                    |
| http://c4p.wus2010.confnav.com                                                                                                    | Introduction<br>Login<br>Password Lookup<br>Contact | Call For<br>WUSS 2010 de<br>This is your ga<br>From here, you<br>convenient.<br>Already hav<br>Login<br>New to Call<br>Setup Acco | Participa<br>epends on peo<br>ateway to beco<br>u can create an<br>ve a Login II<br>Use this<br>For Particip<br>unt If you a<br>1. C<br>2. L<br>3. Y | ation<br>pple like you. The conference I<br>pming a part of WUSS 2010.<br>Ind update profiles, handle all<br>D and Password?<br>Is selection if you already hav<br>pation?<br>are using the Call For Particip:<br>click on the Setup Account but<br>ogin using your Login ID and<br>ou can then do the following: |
| 2. Log on to the system:                                                                                                    |                                                     |                                                                                                    |                                                                                                    |                                                                                                    |
|                                                                                                    | Schedule                                            | Papers                                                                                                    | Profiles                                                                                                    |                                                                                                    |
| For existing users: Click the Login<br>button (see Figure 1). Login to<br>your existing account using your<br>email address and password. If<br>you do not remember your<br>password you can select the<br>Password Lookup link and submit<br>your email address. Your<br>password will be emailed to you.<br>Once you can access your profile<br>update your information as<br>necessary. Choose Submit to<br>complete. | 0 Alliance Tec                                      | Login ID:<br>(email address)<br>Password:<br>Log<br>Password Look<br>h, All Rights Reser                                          | gin<br>Up<br>rved                                                                                                    | First Ti                                                                                                    |

### Create/Manage Your Profile (cont')

| Step (Create/Manage Your<br>Profile)                                                                                        | Figure                                                     |
|----------------------------------------------------------------------------------------------------|------------------------------------------------------------|
|                                                                                                    |                                                            |
|                                                                                                    | Participant                                                |
|                                                                                                    | Note: This profile does NOT register you for the co        |
| For new users: Click the Setup                                                                                              | Click on the in the upper right corner of this window to e |
| Enter the information requested                                                                                             | Contact Information                                        |
| at the minimum the * fields.                                                                                                | First Name *                                               |
| Choose submit to complete the                                                                                               | Middle Initial                                             |
| registration.                                                                                                    | Job Title                                                  |
|                                                                                                    | Daytime Phone                                              |
|                                                                                                    | Alt. Phone (Extension)                                     |
|                                                                                                    | Login Information                                          |
|                                                                                                    | Internet Email (Login ID) *                                |
|                                                                                                    | Create a Password *                                        |
|                                                                                                    | Password Hint <sup>*</sup> → Use this to recall a forgo    |
|                                                                                                    | Company Information                                        |
| changed to Editor. After this<br>you will be able to access the<br>AT Content Manager at:<br><u>http://wuss.confnav.com</u> | ntelligent EVENTS                                          |
|                                                                                                    | WUSS Login   Description     Login ID:   Password:   LOGIN |
|                                                                                                    |                                                            |

| 1. The AT Content Manager<br>can be found at:                                                                                                    |
|----------------------------------------------------------------------------------------------------|
| Are the same as what your specified for your profile.                                                                                                    |
| WUSS Login                                                                                                    |
| 2. Navigate your way to the<br>18 <sup>th</sup> Annual Conference W<br>Sele                                                                                                    |
| NameLocation18th Annual ConferenceSan Diego, California17th Annual ConferenceSan Jose, California16th Annual ConferenceUniversal City, California15th Annual ConferenceSan Francisco, California |

# Browsing Abstract Submissions

| Step (Browsing Abstract<br>Submissions)                                                           | Figure                 |                 |                                                                                    |                                                                                                    |  |  |  |  |  |
|---------------------------------------------------------------------------------------------------|------------------------|-----------------|------------------------------------------------------------------------------------|----------------------------------------------------------------------------------------------------|--|--|--|--|--|
| <ol> <li>Once logged on to the<br/>Content Manager. Click<br/>on the Session Info tab.</li> </ol> | Allianc<br>Intelligent | eTech<br>events | 3                                                                                  |                                                                                                    |  |  |  |  |  |
|                                                                                                   | Welcome Session Info   |                 |                                                                                    |                                                                                                    |  |  |  |  |  |
|                                                                                                   | rottesen@calpoly.edu   |                 |                                                                                    |                                                                                                    |  |  |  |  |  |
|                                                                                                   |                        |                 | Content Mana                                                                       | ager                                                                                                    |  |  |  |  |  |
|                                                                                                   | ern Users of S         | AS SOR          | Alliance Tech's <b>Conten</b><br>related information a b<br>attendees as quickly a | t Manager provides a seamless co<br>vreeze, by providing a central locat<br>nd efficiently as possible. |  |  |  |  |  |
|                                                                                                   |                        |                 | Features                                                                           | Benefits                                                                                                |  |  |  |  |  |
|                                                                                                   |                        |                 | Call for Papers                                                                    | Conference speakers submit :<br>Results: Automated Call for P                                           |  |  |  |  |  |
|                                                                                                   | CALIFORNIA             | ligit           | Session Information                                                                | Add, modify, approve and car<br><b>Results:</b> Single database repo                                    |  |  |  |  |  |
|                                                                                                   |                        |                 | Exhibitor Information                                                              | Manage exhibitor information.<br>Results: Single database repo                                          |  |  |  |  |  |
|                                                                                                   |                        |                 | Event Highlights                                                                   | Information about the confere<br><b>Results:</b> Single database repo                                   |  |  |  |  |  |
|                                                                                                   |                        |                 | Approve Content<br>before posting to<br>website                                    | Attendees have accurate and<br>Results: More informed attend                                            |  |  |  |  |  |
|                                                                                                   |                        |                 | Push real-time                                                                     | Attendees always have the lat                                                                           |  |  |  |  |  |

### Browsing Abstract Submissions (cont')

| Step (Browsing Abstract                           | Figure                                                                                                    |                  |
|---------------------------------------------------|----------------------------------------------------------------------------------------------------|------------------|
| Submissions)                                      |                                                                                                    |                  |
| 2. The manage Sessions<br>menu to the left allows | Welcome Session Info<br>rottesen@calpoly.edu                                                                                                    |                  |
| abstract data The most                            | Search                                                                                                    |                  |
| holpful views for                                 | Manage Participants                                                                                                    |                  |
| planning your section                             | By Last Name                                                                                                    |                  |
|                                                   | Manage Sessions                                                                                                    |                  |
| are.                                              | At A Glance                                                                                                    |                  |
|                                                   | By Attachment Status                                                                                                    |                  |
| By Author                                         | By Attachment Type Enter words into the Search Word(s) field separa                                                                                                    | ate              |
| By Paper Type                                     | By Author Results are based on a match with ALL words en                                                                                                    | te               |
| By Section – 1 <sup>st</sup> Choice               | By Company By Content Level Character searches return results based on exact                                                                                                    | t i              |
| By Status                                         | By Copyright Grant Search is not case sensitive.                                                                                                    |                  |
| → By Submission #                                 | By Country May use this search for authors                                                                                                    |                  |
| By Submitter                                      | By Date                                                                                                    |                  |
| By Title                                          | By Location                                                                                                    |                  |
|                                                   | By Paper # Enter search word(s) separated by spaces.                                                                                                    |                  |
| The By Submission # is the                        | By Paper Type Search Word(s) *                                                                                                    | -                |
| recommended view.                                 | By Reason By Reason Select Filter All Sessions                                                                                                    | _                |
|                                                   | By Room                                                                                                    | _                |
| Note: Once abstracts have                         | By Section - Assigned                                                                                                    |                  |
| been accepted the At A                            | By Section - 1st Choice                                                                                                    |                  |
| Glance view can be used to                        | By Status                                                                                                    |                  |
| see all papers                                    | By Submitter                                                                                                    |                  |
|                                                   | By Title                                                                                                    |                  |
| 3. To view the abstracts for                      | Papers                                                                                                    |                  |
| vour section with                                 | By Submission #                                                                                                    |                  |
| authors in alpha order                            |                                                                                                    |                  |
| click on the By                                   | Add Paper Update Selected Check All Clear All                                                                                                    |                  |
| Submission # link (see                            | # Edit Sub #_A3 Title Author(s)_A2 Section 1st Choice_A1 2nd (                                                                                                    | <u>Ch</u><br>tio |
| Figure 2 above) Next                              | 1. <u>edit fast edit</u> 2910 <u>Nerd If</u> <u>Kirk P. Lafter</u> Statistics Develop     Analytics & Databa                                                                                                    | pm<br>se         |
| click the Author(s)                               | 2. <u>edit fast edit</u> 2909 <u>Analytical ETL</u> <u>Matthias Kender</u> Statistics Integra     Ouery Creation                                                                                                    | itio             |
| column beading then                               | 3. <u>edit fast edit</u> 2915 <u>Wizards using SAS</u> <u>Redelings</u> Development Intellige                                                                                                    | en:              |
| click the Section 1 <sup>st</sup>                 | Point-and-Click<br>Programming Using Mira Shapiro, Kirk Applications                                                                                                    |                  |
| Choice column booding                             | 4. <u>Build last euit</u> 2916 <u>SAS® Enterprise</u> <u>P. Lafler</u> Development Data Pr<br><u>Guide®</u>                                                                                                    | 62               |
| Choice column neading.                            | Simple Rules to<br>5. Dedit fast edit 2907 Remember When Kirk P. Lafler Coders' Corper Coders                                                                                                    |                  |
| Note: Clicking on these                           | Working with Indexes                                                                                                    |                  |
| Note: Clicking on these                           | 6. <u>edit</u> <u>fast edit</u> 2914 <u>JMP@, and Interest</u> <u>Kirk P. Lafler</u> Coders' Corner Coders                                                                                                    | 'c               |
| column neadings allows you                        | Application of                                                                                                    |                  |
| to change the default                             | 7. <u>edit</u> <u>fast edit</u> 2908 <u>DictionAky</u> <u>Kirk P. Lafler</u> Databases & Data Databases & Databases & Data Databases & Data Databases & Data Datab | itio             |
| sorting into an order of your                     |                                                                                                    |                  |
| choice. Note that if you                          |                                                                                                    |                  |
| would like to sort with                           |                                                                                                    |                  |
| multiple fields the column                        |                                                                                                    |                  |
| that you select last will be                      |                                                                                                    |                  |
| the primary sort key.                             |                                                                                                    |                  |
| Clicking on the up/down                           |                                                                                                    |                  |
| arrow allows a sort by                            |                                                                                                    |                  |
| ascending or descending.                          |                                                                                                    |                  |

NOTE: Please do NOT delete any data or make edits that you are unsure of. This data is REAL time and changes cannot be reversed once saved.

| Step (Editing Abstract/Paper<br>Status Information)                                                                                      | Fig        | jur         | е                  |                  |             |                                                                                         |                                                   |         |                                 |                         |
|----------------------------------------------------------------------------------------------------|------------|-------------|--------------------|------------------|-------------|-----------------------------------------------------------------------------------------|---------------------------------------------------|---------|---------------------------------|-------------------------|
| <ol> <li>Locate the abstract of<br/>interest using the<br/>browsing methods<br/>described previously in<br/>Browsing Abstract</li> </ol> | Pa<br>By S | per<br>Subi | ' <b>S</b><br>miss | sion #           |             |                                                                                         |                                                   |         |                                 |                         |
| Submissions pages 8 -                                                                                                    |            | Add         | l Pap              | ber l            | Jpdate Sele | ected Check A                                                                           | II Clear All                                      |         |                                 |                         |
| 9. Click the edit link on                                                                                                    | #          |             |                    | Edit             | Sub #▲3     | 3 <u>Title</u><br>You Might Be A SAS                                                    | Author(s) A2                                      | Section | Analytics &                     | 2nd Ch<br>Applicatio    |
| the left side of the                                                                                                    | 1.         |             | edit               | fast edit        | 2910        | Nerd If                                                                                 | Metthing Kelder                                   |         | Statistics<br>Analytics &       | Developm<br>Database:   |
| desired obstract                                                                                                    | 2.         |             | edit               | rast edit        | 2909        |                                                                                         | Matthias Kender                                   |         | Statistics                      | Integratio              |
| submission                                                                                                    | з.         |             | <u>edit</u>        | <u>fast edit</u> | 2915        | Wizards using SAS<br>INTRNET                                                            | <u>Matthew</u><br><u>Redelings</u>                |         | Applications<br>Development     | Business<br>Intelligen  |
|                                                                                                    | 4.         |             | <u>edit</u>        | <u>fast edit</u> | 2916        | Point-and-Click<br>Programming Using<br>SAS® Enterprise<br>Guide®                       | <u>Mira Shapiro, Kirk</u><br><u>P. Lafler</u>     |         | Applications<br>Development     | Data Pres               |
|                                                                                                    | 5.         |             | <u>edit</u>        | <u>fast edit</u> | 2907        | <u>Simple Rules to</u><br><u>Remember When</u><br><u>Working with</u><br><u>Indexes</u> | <u>Kirk P. Lafler</u>                             |         | Coders' Corner                  | Coders' C               |
|                                                                                                    | 6.         |             | edit_              | fast edit        | 2914        | <u>Win with SAS®,</u><br>JMP®, and Interest<br>In-House Groups                          | <u>Charles E. Shipp,</u><br><u>Kirk P. Lafler</u> |         | Coders' Corner                  | Coders' C               |
|                                                                                                    | 7.         |             | edit_              | <u>fast edit</u> | 2908        | Application of<br>DICTIONARY<br>Tables and<br>SASHELP Views                             | <u>Kirk P. Lafler</u>                             |         | Databases & Data<br>Integration | Database:<br>Integratio |
|                                                                                                    |            |             |                    |                  |             |                                                                                         |                                                   |         |                                 |                         |

| Step (Editing Abstract/Paper<br>Status Information) | Figure                                                                          |                                                                                    |                                                                                 |
|-----------------------------------------------------|---------------------------------------------------------------------------------|------------------------------------------------------------------------------------|---------------------------------------------------------------------------------|
| 2. The information for the                          | Paper Information                                                               |                                                                                    |                                                                                 |
| selected abstract will                              | Status *                                                                        | Submitted                                                                          | 1                                                                               |
| display. Fields that SCs                            | Reason for Status                                                               | · · · · · · · · · · · · · · · · · · ·                                              |                                                                                 |
| are responsible for                                 | Copyright Grant                                                                 | ·                                                                                  |                                                                                 |
| managing are described                              | Submission Number                                                               | 2907                                                                               |                                                                                 |
| in this soction                                     | Paper Number                                                                    | TBD                                                                                |                                                                                 |
| In this section                                     | Date Submitted<br>Submitted By                                                  | Mon Apr 26 03:10:30 PDT 2010<br>Lafler, Kirk P.                                    |                                                                                 |
| The Paper Information fields                        | Paper Type                                                                      | Contributed Paper                                                                  | [                                                                               |
| that SCs are responsible for                        | Find the author name in the Avail                                               | able list. Click on the right arrow b                                              | utton to add it to the Selected list. To re                                     |
| include:                                            | reorder Selected authors.An emai                                                | i will automically get sent to authors                                             | added to the Selected list after clicking c                                     |
|                                                     |                                                                                 | Available:                                                                         | Selected:                                                                       |
| <u>Status</u> :: This is where you                  | Author(s)                                                                       | Adams, Sara R.                                                                     |                                                                                 |
| will assign '1 <sup>st</sup> Choice                 |                                                                                 | Adler , Joel<br>Alimineti, Kavitha                                                 |                                                                                 |
| Released'. '2 <sup>nd</sup> Choice                  |                                                                                 |                                                                                    | ,                                                                               |
| Released', or 'Accepted'                            | Indicate who will be presenting.<br>Presenter                                   | Lafler, Kirk P.                                                                    | 1                                                                               |
| The other options are for                           | Section 1st Choice                                                              | Coders' Corner                                                                     | -                                                                               |
| choosed circumstances and                           | Section 2nd Choice                                                              | Coders' Corner                                                                     |                                                                                 |
| special circumstances and                           | Willing to present paper in the<br>Posters section?                             | Yes                                                                                |                                                                                 |
| will be handled by the APC.                         | Section Assigned                                                                |                                                                                    |                                                                                 |
| See Process for Abstract                            | Enter the title of the paper that w                                             | ill display in the conference mater                                                | ials. Limit to 25 words.                                                        |
| Selection and due dates on page 3                   |                                                                                 |                                                                                    |                                                                                 |
| Copyright Grant:: This will                         |                                                                                 |                                                                                    |                                                                                 |
| be set to 'In' once the                             |                                                                                 |                                                                                    |                                                                                 |
| author has turned in                                |                                                                                 |                                                                                    |                                                                                 |
| copyright grant. See                                |                                                                                 |                                                                                    |                                                                                 |
| Checking Copyright                                  |                                                                                 |                                                                                    |                                                                                 |
| Submission page 19                                  |                                                                                 |                                                                                    |                                                                                 |
| oubmission page 13.                                 |                                                                                 |                                                                                    |                                                                                 |
| Section Assigned:: This is                          |                                                                                 |                                                                                    |                                                                                 |
| set to your section if you are                      |                                                                                 |                                                                                    |                                                                                 |
| accepting the abstract.                             |                                                                                 |                                                                                    |                                                                                 |
|                                                     | Enter the title of the paper that will o                                        | display in the conference materials. L                                             | imit to 25 words.                                                               |
| 3 If for some reason you                            | Title * Si                                                                      | mple Rules to Remember When Working v                                              | vith Indexes                                                                    |
| 5. Il loi solle leasoli you                         | sa                                                                              | S users are always interested                                                      | in learning techniques                                                          |
| are required to edit                                | re                                                                              | elated to improving data access<br>formation retrieval is by defi                  | . One way of improving<br>ning an index consisting of                           |
| paper titles and/or                                 | on                                                                              | e or more columns that are use                                                     | d to uniquely identify each                                                     |
| abstracts you can also                              | Abstract                                                                        | in be defined as numeric, chara                                                    | cter, or a combination of                                                       |
| do this in this view.                               | bd<br>Wi                                                                        | th. This presentation emphasiz<br>th creating and using indexes                    | es the rules associated to make information                                     |
| However this would                                  | re                                                                              | trieval more efficient.                                                            | ~                                                                               |
| probably be a special                               | Select any operating systems that yo                                            | our presentation is limited to. Click or                                           | the right arrow button to add it to th                                          |
| circumstance after the                              | select multiple operating systems.                                              | nst, mid the operating system in the :                                             | selected list and click on the left arro                                        |
| abstract submission                                 | Av                                                                              | ailable:                                                                           | Selected:                                                                       |
| deadline has passed                                 | Operating Systems applicable to All<br>your Presentation                        | L Operating Systems                                                                | ALL Operating Oystems                                                           |
| Lintil then we should                               | C                                                                               | ompaq Tru64 UNIX 🗾 🕙                                                               |                                                                                 |
| oncourage the outhers                               | Select all SAS products included in y<br>Selected list, find the product in the | our presentation. Click on the right a<br>Selected list and click on the left arro | rrow button to add it to the Selected I<br>w button. Use the CTRL key to select |
|                                                     | Av                                                                              | ailable:                                                                           | Selected:                                                                       |
| to make these edits                                 | SAS Products applicable to your Ac                                              | ctivity-Based Management 🔄 📄 📘                                                     | Base SAS                                                                        |
| themselves.                                         | A                                                                               | l 🔤 🗐                                                                              |                                                                                 |
|                                                     | Format                                                                          | v sitteringenee                                                                    |                                                                                 |
|                                                     | Skill Level of Intended Audience                                                | termediate 💌                                                                       |                                                                                 |
|                                                     |                                                                                 |                                                                                    |                                                                                 |
|                                                     |                                                                                 |                                                                                    |                                                                                 |

| Step (Editing Abstract/Pape | er Figure                            |                                                                                           |                                                                            |                           |
|-----------------------------|--------------------------------------|-------------------------------------------------------------------------------------------|----------------------------------------------------------------------------|---------------------------|
| Status Information)         | U                                    |                                                                                           |                                                                            |                           |
| 4. The presentation         | Schedule Information                 |                                                                                           |                                                                            |                           |
| Information fields will     | Locatio                              | n 🔽                                                                                       | Day                                                                        |                           |
| contain the draft/final     | Root                                 | n                                                                                         | Start Time<br>End Time                                                     |                           |
| paper information,          | Presentation Information             |                                                                                           |                                                                            |                           |
| submitted copyright fo      | rm Browse your local disk to find th | ne file to attach, select the type of attach                                              | ment and then click on the Upload                                          | button.                   |
| (*new* this year), and      | Attachment Typ                       | e 🗸                                                                                       | Attach File                                                                |                           |
| draft/final presentation    | Attachment Statu                     | s 💌                                                                                       |                                                                            |                           |
| You will be able to use     | Delete                               |                                                                                           |                                                                            |                           |
| this section to downloa     | Ad Delete Order Timestamp            | View or Download Attached File                                                            | e Attachment Type                                                          | Attac                     |
| any of these documer        | Review Comments                      |                                                                                           |                                                                            |                           |
| for your review. See the    | The Find the reviewer name in the A  | vailable list. Click on the right arrow but<br>d list and click on the left arrow button. | ton to add it to the Selected list. T<br>Use the CTRL key to select multip | o remove a na<br>e names. |
| Uploading Files as a S      | SC                                   | Available:                                                                                | Selected:                                                                  | 1                         |
| pages 17 - 18               | Attention Reviewer(s                 | Cantrell, Casey                                                                           |                                                                            |                           |
|                             |                                      | Douglass, Sue E.                                                                          | ļ                                                                          |                           |
| 5. The Reviewer             |                                      |                                                                                           |                                                                            | <u> </u>                  |
| Comments section ca         | n 📗                                  |                                                                                           |                                                                            |                           |
| be used to communica        | ate Reviewer Comment                 | s                                                                                         |                                                                            |                           |
| comments with the           |                                      |                                                                                           |                                                                            |                           |
| author. Please add          |                                      |                                                                                           |                                                                            | <b>v</b>                  |
| comments to authors         | f Participant Comment                | s Thank you!                                                                              |                                                                            |                           |
| assigning a status oth      | er                                   | Click on the 🔀 in the upper right corn                                                    | er of this window to exit without                                          | saving.                   |
| than 'Accepted' to let      |                                      | (Su                                                                                       | bmit_)                                                                     |                           |
| them know the reason        |                                      |                                                                                           |                                                                            |                           |
| for the decision.           |                                      |                                                                                           |                                                                            |                           |
|                             |                                      |                                                                                           |                                                                            |                           |
| 6. Clicking the Submit      |                                      |                                                                                           |                                                                            |                           |
| button at the top/botto     | m                                    |                                                                                           |                                                                            |                           |
| of the screen will save     |                                      |                                                                                           |                                                                            |                           |
| vour changes. Above         |                                      |                                                                                           |                                                                            |                           |
| the submit button ther      | e                                    |                                                                                           |                                                                            |                           |
| will be a message for       | •                                    |                                                                                           |                                                                            |                           |
| how to go back without      | ıt                                   |                                                                                           |                                                                            |                           |
| saving your changes         |                                      |                                                                                           |                                                                            |                           |
| saving your changes.        |                                      |                                                                                           |                                                                            |                           |
|                             |                                      |                                                                                           |                                                                            |                           |
| Note that scheduling        |                                      |                                                                                           |                                                                            |                           |
| information will be         |                                      |                                                                                           |                                                                            |                           |
| handlod by the APC          |                                      |                                                                                           |                                                                            |                           |
| However SCs are             |                                      |                                                                                           |                                                                            |                           |
|                             |                                      |                                                                                           |                                                                            |                           |
| encouraged to send the      |                                      |                                                                                           |                                                                            |                           |
| APC a suggested             |                                      |                                                                                           |                                                                            |                           |
| schedule for their section  | on.                                  |                                                                                           |                                                                            |                           |
|                             |                                      |                                                                                           |                                                                            |                           |
|                             |                                      |                                                                                           |                                                                            |                           |

| Step (Editing Abstract/Paper<br>Status Information)                                                                                                    | Fig  | ure           |                     |                             |                     |                                            |                                   |                                                         |                           |            |
|----------------------------------------------------------------------------------------------------|------|---------------|---------------------|-----------------------------|---------------------|--------------------------------------------|-----------------------------------|---------------------------------------------------------|---------------------------|------------|
| 7. You can also select fast<br>edit rather than edit (see<br>Figure 1). The<br>difference being that a<br>limited selection of fields<br>for the Paper<br>Information and<br>Schedule Information | Pape | r Inf<br>dule | ormal<br>S<br>Infor | tion<br>iection /<br>matior | Stat<br>Ti<br>Assig | tus * Submitter<br>tte * Simple Ri<br>ined | d<br>ules to Rem                  | ember When Wo                                           | Submit                    |            |
| will display. Please do                                                                                                    |      |               |                     |                             | Loca<br>Re          | tion                                       |                                   | •                                                       |                           |            |
| not edit the scheduling information.                                                                                                    |      |               |                     |                             | Capa                | city                                       |                                   |                                                         |                           |            |
| <ul> <li>8. You can also edit<br/>multiple abstracts at the<br/>same time. Choose the</li> </ul>                                                                                                  | ву   | Pe<br>Sub     | mis                 | sion                        | #                   | Click on                                   | the 🔀 in                          | the upper righ                                          | tt corner of this wi      | indo       |
| abstracts that you would<br>like to edit by checking                                                                                                    |      | Ad            | d Pap               | ber                         | U                   | Jpdate Sele                                | cted                              | Check All                                               | Clear All                 |            |
| their boxes. Then click                                                                                                    | #    |               |                     | Edit                        |                     | <u>Sub #</u> ▲1                            | Title▲3                           | )<br>Iules to                                           | <u>Author(s)</u>          | <u>S</u> ( |
| the Update Selected button.                                                                                                    | 1.   | •             | <u>edit</u>         | <u>fast e</u>               | <u>edit</u>         | 2907                                       | Rememb<br>Working<br>Indexes      | with                                                    | <u>Kirk P. Lafler</u>     |            |
| This is useful when you need to change a field to                                                                                                    | 2.   | ✓             | <u>edit</u>         | <u>fast e</u>               | <u>edit</u>         | 2908                                       | Application<br>DICTION<br>and SAS | <u>on of</u><br>IARY Tables<br>HELP Views               | Kirk P. Lafler            |            |
| the same value for many                                                                                                    | з.   |               | <u>edit</u>         | <u>fast e</u>               | <u>edit</u>         | 2909                                       | Analytica                         |                                                         | <u>Matthias</u><br>Kehder |            |
| abstracts. For example<br>changing several abstracts                                                                                                    | 4.   |               | <u>edit</u>         | <u>fast e</u>               | dit                 | 2910                                       | <u>You Migh</u><br><u>Nerd If</u> | <u>nt Be A SAS</u>                                      | <u>Kirk P. Lafler</u>     |            |
| to 'Accepted' for your section.                                                                                                    | 5.   |               | <u>edit</u>         | <u>fast e</u>               | <u>edit</u>         | 2911                                       | Integrati<br>with CDI<br>ADaM De  | <u>ed Data</u><br>on Project<br>SC SDTM &<br>liverables | Christine Teng            |            |
|                                                                                                    |      |               |                     |                             |                     |                                            |                                   |                                                         |                           |            |

| Step (Editing Abstract/Paper<br>Status Information)                                                                                                    | Figure                                                                                                    |                                                                                          |                                          |
|----------------------------------------------------------------------------------------------------|----------------------------------------------------------------------------------------------------|------------------------------------------------------------------------------------------|------------------------------------------|
| <ul> <li>9. For multiple edits fast<br/>edit will display and you<br/>can change SC related<br/>fields as necessary.</li> <li>Please do not edit the<br/>scheduling<br/>information. The<br/>bottom section of the<br/>screen displays which<br/>abstracts will be<br/>impacted by the change.<br/>It is always a good idea<br/>to verify your changes<br/>before submitting them.</li> </ul> | Control of the second second sec | 2 P X Z inclusion       2 P X Z inclusion       12000 Conference       2 P X Z inclusion | Jdf X<br>(#) =<br>pdry = typh = (0 + 10) |
|                                                                                                    | bone                                                                                                    | G Sternat                                                                                | FA 10076 .                               |

#### **Adding Abstracts**

NOTE: This is a special circumstance situation typically for approved late submissions, and should be verified through APC before proceeding.

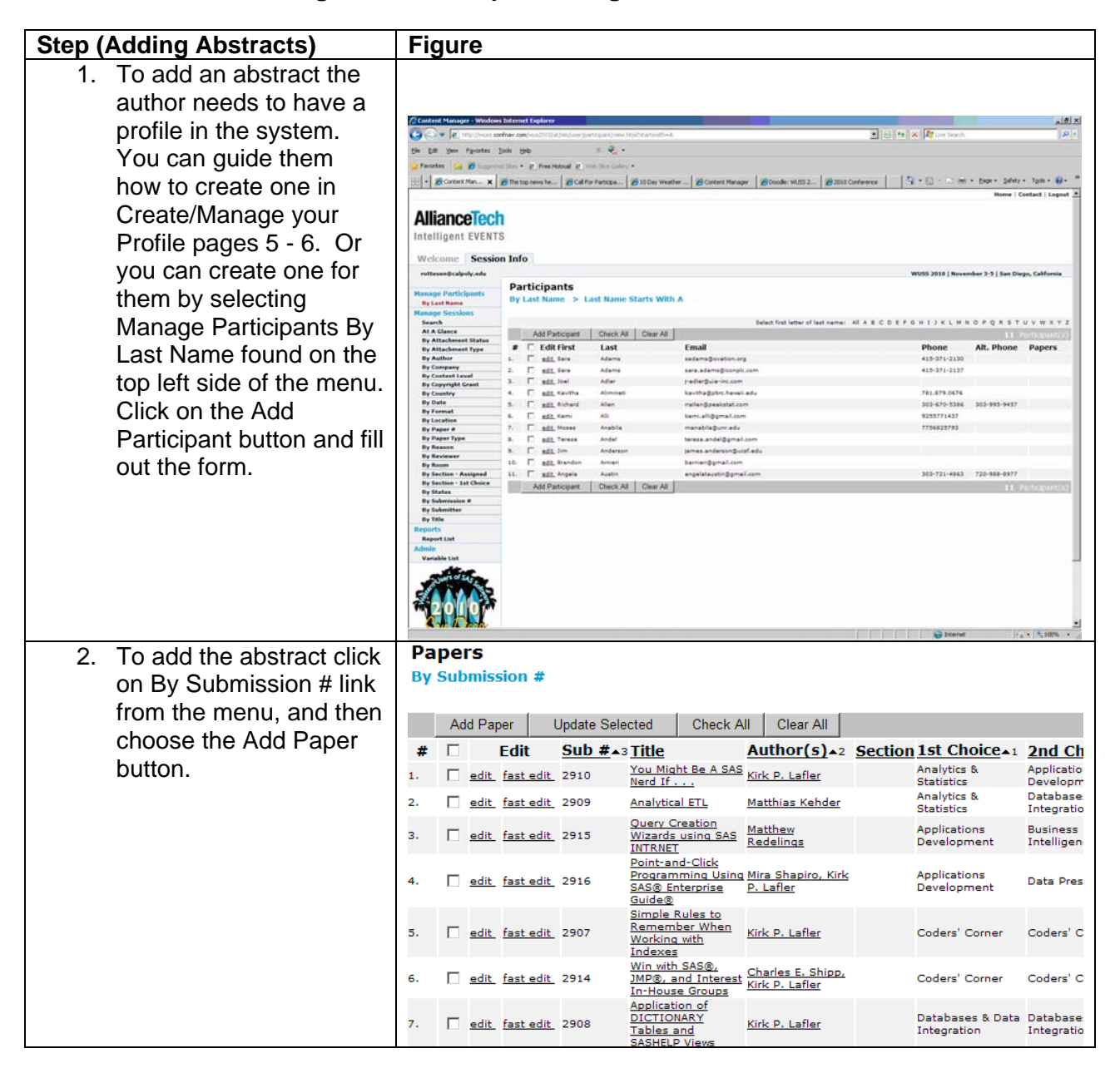

### Adding Abstracts (cont')

| Step (Adding Abstracts) |                         | Figure                                                                  |                                                                              |                                         |  |  |
|-------------------------|-------------------------|-------------------------------------------------------------------------|------------------------------------------------------------------------------|-----------------------------------------|--|--|
| 3.                      | Complete the form but   |                                                                         |                                                                              | Submit )                                |  |  |
|                         | please do not enter     | Paper Information                                                       |                                                                              |                                         |  |  |
|                         | scheduling              | Status *                                                                | Submitted                                                                    | 1                                       |  |  |
|                         | information. Choose     | Reason for Status                                                       | ▼                                                                            | 1                                       |  |  |
|                         | submit when you are     | Copyright Grant                                                         |                                                                              | i                                       |  |  |
|                         | finished to save your   | Submission Number                                                       | твр                                                                          | -                                       |  |  |
|                         | changes.                | Paper Number                                                            | TBD                                                                          |                                         |  |  |
|                         | 5                       | Date Submitted                                                          | Thu May 6 14:49:44 PDT 2010                                                  |                                         |  |  |
| 4.                      | Once the abstract has   | Submitted By                                                            |                                                                              | -                                       |  |  |
|                         | been entered please     | Paper Type                                                              | · · · · · · · · · · · · · · · · · · ·                                        |                                         |  |  |
|                         | notify the APC that     | find the author name in the Avail<br>find the name in the Selected list | able list. Click on the right arrow b<br>and click on the left arrow button. | Use the CTRL key to se                  |  |  |
|                         | scheduling information  | reorder Selected authors.An emai                                        | l will automically get sent to authors                                       | s added to the Selected li<br>Selected: |  |  |
|                         | needs to be completed.  |                                                                         | Adams Sara                                                                   | 1                                       |  |  |
|                         |                         | Author(s)                                                               | Adams, Sara R.                                                               |                                         |  |  |
| 5.                      | The new submission      |                                                                         | Adler , Joel<br>Alimineti, Kavitha                                           |                                         |  |  |
|                         | should be added to the  |                                                                         |                                                                              |                                         |  |  |
|                         | By Submission # view at | Indicate who will be presenting.                                        |                                                                              | 1                                       |  |  |
|                         | the end of the listing. | Fresenter                                                               |                                                                              |                                         |  |  |
|                         | the one of the notify   | Section 2nd Choice                                                      |                                                                              |                                         |  |  |
|                         |                         | Willing to present paper in the                                         |                                                                              | 1                                       |  |  |
|                         |                         | Posters section?                                                        | <u>•</u>                                                                     |                                         |  |  |
|                         |                         | Section Assigned                                                        | l<br>ill display in the conference mater                                     | ials Limit to 25 words                  |  |  |
|                         |                         | Title *                                                                 | in display in the conference mater                                           | iuis. Linit to 25 words.                |  |  |

## Uploading Files as a SC

| Step (Uploading Files as a SC)                                                                           | Figure                                                  |         |                        |                                                                                                    |  |  |  |  |
|----------------------------------------------------------------------------------------------------|---------------------------------------------------------|---------|------------------------|----------------------------------------------------------------------------------------------------|--|--|--|--|
| <ol> <li>Go to the By Section –<br/>Assigned link from the<br/>menu. Choose your<br/>section.</li> </ol> | Welcome Session                                         | n Inf   | 0                      |                                                                                                    |  |  |  |  |
|                                                                                                    | rottesen@calpoly.edu                                    |         |                        |                                                                                                    |  |  |  |  |
|                                                                                                    | Vanage Participants<br>By Last Name<br>Vanage Sessions  |         | Papers<br>By Section   |                                                                                                    |  |  |  |  |
|                                                                                                    | Search                                                  |         |                        |                                                                                                    |  |  |  |  |
|                                                                                                    | At A Glance                                             | #       | Name                   | Description                                                                                                    |  |  |  |  |
|                                                                                                    | By Attachment Status<br>By Attachment Type<br>By Author |         | Analytics & Statistics | SAS defines analytics as "d<br>section include all aspects<br>demonstrations of analytic<br>analysis, and time series a |  |  |  |  |
|                                                                                                    | By Content Level                                        |         |                        | This section features prese                                                                                             |  |  |  |  |
|                                                                                                    | By Copyright Grant                                      |         | Applications           | implementation of SAS pro                                                                                               |  |  |  |  |
|                                                                                                    | By Country                                              | 2.      | Development            | applications that integrate                                                                                             |  |  |  |  |
|                                                                                                    | By Date<br>By Format                                    |         |                        | application.                                                                                                    |  |  |  |  |
|                                                                                                    | By Location                                             |         |                        | Business Intelligence comb                                                                                              |  |  |  |  |
|                                                                                                    | By Paper #                                              | з.      | Business Intelligence  | analytics, data mining, tex                                                                                             |  |  |  |  |
|                                                                                                    | By Paper Type                                           |         |                        | IT environment and promo                                                                                                |  |  |  |  |
|                                                                                                    | By Reason<br>By Reviewer<br>By Room                     | 4.      | Coders' Corner         | This section offers "quick-1<br>new and seasoned present<br>coding tips, hard-to-find e                                 |  |  |  |  |
|                                                                                                    | By Section - Assigned                                   |         |                        | creative uses or undocume<br>This section focuses on the                                                                |  |  |  |  |
|                                                                                                    | By Section - 1st Choice                                 | _       | <b></b>                | include graphics, data visu:                                                                                            |  |  |  |  |
| 2. Choose edit for the paper that you wish to upload files for.                                          | By Section > Anal                                       | lytics  | & Statistics           |                                                                                                    |  |  |  |  |
|                                                                                                    | Add Paper Up                                            | date S  | elected Check          | All Clear All                                                                                                    |  |  |  |  |
|                                                                                                    | # 🗆 Edit                                                | S       | ub #🗚 Paper            | # Title                                                                                                    |  |  |  |  |
|                                                                                                    | 1. <u>edit</u> <u>fast edi</u>                          | it 29   | 909                    | Analytical ETL                                                                                                    |  |  |  |  |
|                                                                                                    | 2. 🗌 edit fast edi                                      | it 29   | 910                    | You Might Be A SAS Ne                                                                                                   |  |  |  |  |
|                                                                                                    | Add Paper Up                                            | odate S | elected Check          | All Clear All                                                                                                    |  |  |  |  |
|                                                                                                    |                                                         |         |                        |                                                                                                    |  |  |  |  |

### Uploading Files as a SC (cont')

| Step (Uploading Files as a SC)                                                                                                | Figure                                                                                                    |  |  |  |  |  |  |
|----------------------------------------------------------------------------------------------------|----------------------------------------------------------------------------------------------------|--|--|--|--|--|--|
| <ol> <li>Scroll down to the<br/>Presentation Information<br/>fields.</li> </ol>                                               | Presentation Information Browse your local disk to find the file to attach, select the type of attachment Attachment Type                 |  |  |  |  |  |  |
| Select the attachment type:<br>Copyright form, HOW files<br>ZIP, Paper PDF, Paper<br>Word DOC, or Presentation                | Attachment Status       Attachment Information       Delete       Delete       Order       Timestamp       View or Download Attached File |  |  |  |  |  |  |
| Select the attachment                                                                                                    | Review Comments                                                                                                    |  |  |  |  |  |  |
| status type: Draft Currently<br>Editing, Draft for Review,<br>Final, Final for Publication,<br>Old                            | and then click on the Upload button. Attach File Upload Upload                                                                            |  |  |  |  |  |  |
| On the right side you can find the browse and attach                                                                          |                                                                                                    |  |  |  |  |  |  |
| fields. Be sure that the<br>file has uploaded (it<br>should appear in the<br>Attachment Type List)<br>before clicking submit. | Attachment Type Attachment Status                                                                                                    |  |  |  |  |  |  |
| <ol> <li>To delete a file you can<br/>use the delete button<br/>once the file to remove<br/>has been checked.</li> </ol>      |                                                                                                    |  |  |  |  |  |  |

#### Uploading Files as an Author

The instructions for uploading files for authors are similar to the above, however they will do this using the conference navigator site. Authors must upload their copyright forms (PDF) by 8/16 and final paper (PDF) by 9/7. Additionally authors should upload their final presentation (PPT) no later than 11/1 so that you can download this to your section laptop. You may also wish to use this system to have authors upload drafts of their paper and/or presentation for your review. This is not required of authors but could be suggested as a way for you to assist them through the process.

(HOW only) HOW authors should upload their instructional files in a ZIP to this site by 9/10 so that the section chairs can forward them to SAS to be loaded on the HOW machines.

## Checking Copyright Submission

| Step (Checking Copyright Submission)                                                                                                    | Figure                                                                                                    |  |
|----------------------------------------------------------------------------------------------------|----------------------------------------------------------------------------------------------------|--|
| 1. <u>Authors must upload</u><br><u>their copyright PDF by</u><br><u>8/16</u> . After this date you<br>can download and view<br>the PDF from the<br>Attachment Information<br>section.                                                                                                    | Presentation Information Browse your local disk to find the file to attach, select the type of attachment Attachment Type Attachment Status Attachment Information                                                                                                    |  |
| <ul> <li>2. View the copyright form<br/>and be sure that it is<br/>complete. Verify that: 1)<br/>the Title and Authors are<br/>correct; 2) Part A Author<br/>signatures are complete;<br/>and 3) Either part B or C<br/>are complete, as<br/>appropriate.</li> <li>Note: If multiple authors,<br/>they can sign on the same<br/>form or multiple forms which<br/>would mean multiple<br/>uploaded copyright forms.</li> </ul> | Delete Order Timestamp View or Download Attached File   Review Comments                                                                                                    |  |
| 3. Once you have verified that the copyright form is complete you should change the Attachment Status to 'Final' (see figure 1 above) and the Copyright Grant field to 'In'. Verify with APC that all your papers have completed copyrights by 8/30. Note: The APC will take care of SAS presenter copyright forms.                                                                                                    | Paper Information         Status         Submitted         Reason for Status         Copyright Grant         Submission Number 2907         Paper Number TBD         Date Submitted Mon Apr 26 03:10:30 PDT 2010         Submitted Mon Apr 26 03:10:30 PDT 2010         Submitted Mon Apr 26 03:10:30 PDT 2010         Submitted Mon Apr 26 03:10:30 PDT 2010         Submitted Mon Apr 26 03:10:30 PDT 2010         Submitted Mon Apr 26 03:10:30 PDT 2010         Submitted Mon Apr 26 03:10:30 PDT 2010         Submitted Mon Apr 26 03:10:30 PDT 2010         Submitted Mon Apr 26 03:10:30 PDT 2010         Submitted Mon Apr 26 03:10:30 PDT 2010         Submitted Mon Apr 26 03:10:30 PDT 2010         Submitted Paper         Paper Type Contributed Paper         Find the author name in the Available list. Click on the right arrow button. Use the CTRL key to select multiple nar reorder Selected authors. An email will autorically get sent to authors udded to the Selected list after clicking c         Available:       Selected:         Author(s)       Adams, Sara R. Adler, Joel Aliminneti, Kavitha <th cols<="" td=""></th> |  |

| Step (Downloading Papers for Review)                                                                                                    | Figure                                                                                                    |
|----------------------------------------------------------------------------------------------------|----------------------------------------------------------------------------------------------------|
| <ol> <li>Choose the By<br/>Attachment Type link.<br/>You can choose the<br/>desired attachment type.</li> <li>For final paper review<br/>choose Paper PDF, this<br/>will list all submissions<br/>with this attachment<br/>type.</li> <li>Note: If pre-reviewing<br/>papers (optional) or<br/>gathering copyright or<br/>presentation files use the<br/>appropriate link.</li> </ol>                                                                                               | Manage Participants<br>By Last NamePapers<br>By Attachment TypeManage Sessions<br>Search<br>At A Glance<br>By Attachment Status<br>By Attachment Type#Name<br>NameManage Sessions<br>Search<br>At A Glance<br>By Attachment Status<br>By Attachment Type#Name<br>NameBy Attachment Status<br>By Attachment Type1.Copyright Form PDFBy Author<br>By Company<br>By Content Level<br>By Copyright Grant<br>By Country3.Paper PDFBy Copyright Grant<br>By Date<br>By Format<br>By Location<br>By Paper #6.Not Categorized                                                                                                    |
| <ul> <li>3. Click the Author(s) column heading, then click the Section column heading. This will order submissions by section and Author. Only the most recent uploaded files will be listed in the Filename section. You can access the desired file by clicking on it's entry. For paper review instructions see Paper Checklist instructions on page 4.</li> <li>If the paper needs editing contact the author and ask them to make changes and re-upload the paper.</li> </ul> | Papers         By Attachment Type > Not Categorized         Add Paper       Update Selected       Check All       Clear All         #       Edit       Sub # Paper # • 2       Title         1.       edit. fast edit.       2907       Simple Rules to Remember<br>When Working with Indexes         2.       edit. fast edit.       2908       Application of DICTIONARY<br>Tables and SASHELP Views         3.       edit. fast edit.       2909       Analytical ETL         4.       edit. fast edit.       2910       2         5.       edit. fast edit.       2911       Outsourced Data Integration<br>Project with CDISC SDTM &<br>ADaM Deliverables         6.       edit. fast edit.       2912       Output Delivery System (OD<br>- Simply the Basics         6.       edit. fast edit.       2912       Output Delivery System (OD<br>- Simply the Basics |

## Downloading Papers for Review (cont')

| Step (Downloading Papers for Review)                                                                                                    | Figure                                                                                                    |
|----------------------------------------------------------------------------------------------------|----------------------------------------------------------------------------------------------------|
| 4. Once you consider the paper final go back to the Paper PDF link in the By Attachment Type menu (see steps 1, 2, and 3). Find the relevant paper and click edit. Change the Attachment Status to 'Final for Publication'. | Presentation Information         Browse your local disk to find the file to attach, select the type of attachment         Attachment Type         Attachment Status         Attachment Information         Delete         Delete         Order         Timestamp         View or Download Attached File         Review Comments |
| 5. <u>Once you have verified</u><br><u>all papers are final for</u><br><u>your section please</u><br><u>notify the APC by 9/27</u> .                                                                                        |                                                                                                    |

## Reviewing Speaker Information (bios, abstracts, etc...)

| Step (Reviewing Speaker<br>Information)                          | Figure                                                 |                       |                     |               |                                             |         |                                |                                    |                     |                    |
|------------------------------------------------------------------|--------------------------------------------------------|-----------------------|---------------------|---------------|---------------------------------------------|---------|--------------------------------|------------------------------------|---------------------|--------------------|
| <ol> <li>Click on the Manage<br/>Participants By Last</li> </ol> |                                                        |                       |                     |               |                                             |         |                                |                                    |                     |                    |
| Name link. Navigate to                                           | Content Name of States                                 | onfrav.com<br>Tools H | et Explorer<br>N    | (janjuniej),  | rts gang oos tite behad set                 | dîreA   |                                | 🗶 🖯 🕶 🗙 💐 Let Sauch                |                     | (P)                |
| the appropriate first                                            | Pavortas 🔗 🖉                                           | ed lifes •            | g) Free H           |               | ndi Sine Galery •<br>or Participa 2010 by V | Weather | r                              | 2010 Carleence                     | • Enge • Safety     | • Tgat • 😧 • **    |
| Choose the participant<br>of interest by clicking on             | AllianceTec                                            | <b>h</b><br>s         |                     |               |                                             |         |                                |                                    | Home   C            | Contact   Logout 📥 |
| odit                                                             | Welcome Sessio                                         | on Info               | 0                   |               |                                             |         |                                |                                    |                     |                    |
| eun.                                                             | Hanage Participants<br>By Last Name<br>Manage Sessions | Pa                    | rticipa<br>Last Nan | nts<br>ne > L | ast Name Starts W                           | with A  | <b>x</b> = 1                   | WUSS 2010   Neve                   | ndeer 3-3   San Die | rgo, California    |
| 2 Verify that the speaker                                        | Search                                                 |                       |                     |               | Low Contractor                              | -       | Select first letter of last ne | mai Al A E C D E F G H I J K L H I | 0 P Q A S T         | u v w x v z        |
| 2. Volity that the opeanor                                       | By Attachment Status                                   |                       | Add Par             | ticipant      | Check All Clear A                           | All     |                                |                                    | als phone           | POPOCULARIES)      |
| name, job title, company                                         | By Attachment Type<br>By Author                        |                       | E edit              | First         | Last                                        |         | Email<br>Information.org       | 415-371-2130                       | Alt. Phone          | Papers             |
| name, jeb une, company                                           | By Company                                             | 2.                    | C all               | Sara          | Adamis                                      |         | sara.adame@isonplc.com         | 415-371-2137                       |                     |                    |
| and biography are                                                | By Content Level<br>By Copyright Grant                 | 3.                    | C add.              | Joel          | Adler                                       |         | j-adler@ula-inc.com            |                                    |                     |                    |
| and biography are                                                | By Country                                             | 4.                    | E sit.              | Kavitha       | Aliminati                                   |         | kavtha@ptrc.havail.edu         | 781.879.0676                       |                     |                    |
| complete                                                         | By Date<br>By Format                                   | 5.                    | □ sát.              | Richard       | Allen                                       |         | rellen@peakstat.com            | 303-670-5386                       | 303-993-9457        |                    |
| compiete.                                                        | By Location                                            | 1                     | C sft               | Kami          | All                                         |         | kemi.all@gmail.com             | 9255771437                         |                     |                    |
|                                                                  | By Paper #                                             |                       | E att               | Moses         | Anabla                                      |         | manabila@unr.edu               | 7756625793                         |                     | _                  |
|                                                                  | By Reason                                              | 1.0                   | C 441               | ler.          | Anderson                                    |         | teress and experiment of a fu  |                                    |                     | _                  |
|                                                                  | By Reviewer                                            | 10.                   | E all               | Brandon       | Amieri                                      |         | barrier@gmail.com              |                                    |                     |                    |
|                                                                  | By Section - Assigned                                  | 11.                   | E sit.              | Angela        | Austin                                      |         | angelataustin@gmail.com        | 303-721-4863                       | 720-988-8977        |                    |
|                                                                  | By Section - 1st Choice                                |                       | Add Par             | ticipant      | Check All Clear                             | All     |                                |                                    |                     | (a) his gall (a)   |
|                                                                  | By Submission #                                        |                       |                     |               |                                             |         |                                |                                    |                     |                    |
|                                                                  | By Submitter                                           |                       |                     |               |                                             |         |                                |                                    |                     |                    |
|                                                                  | Reports                                                |                       |                     |               |                                             |         |                                |                                    |                     |                    |
|                                                                  | Report List                                            |                       |                     |               |                                             |         |                                |                                    |                     |                    |
|                                                                  | Admin<br>Variable List                                 |                       |                     |               |                                             |         |                                |                                    |                     |                    |
|                                                                  |                                                        |                       |                     |               |                                             |         |                                | Stand                              | 1                   | - 1,1076 -         |

## Reviewing Speaker Information (bios, abstracts, etc...) (cont')

| Step (Reviewing Speaker                                                                                             | Figure                                                                                                    |                       |  |  |  |  |  |  |
|----------------------------------------------------------------------------------------------------|----------------------------------------------------------------------------------------------------|-----------------------|--|--|--|--|--|--|
| 3. Locate the abstract of<br>interest using the<br>browsing methods<br>described previously in<br>Browsing Abstract | Papers<br>By Submission #                                                                                                    |                       |  |  |  |  |  |  |
| Submissions pages 8 -                                                                                               | # Edit Sub # $a_3$ Title Author(s) $a_2$ Section 1st Choice 1 2                                                                                                    | and Ch                |  |  |  |  |  |  |
| <ol><li>Click the edit link on</li></ol>                                                                            | 1. edit fast edit 2910 You Might Be A SAS<br>Kirk P. Lafler Analytics & A                                                                                                    | pplicatio             |  |  |  |  |  |  |
| the left side.                                                                                                    | 2. □ edit fast edit 2909 Analytical ETL Matthias Kehder Analytics & D                                                                                                    | evelopm<br>atabase    |  |  |  |  |  |  |
|                                                                                                    | Query Creation Matthew Applications B                                                                                                    | ntegratio             |  |  |  |  |  |  |
|                                                                                                    | 3. edit fast edit 2915 Wizards using SAS Redelings Development In                                                                                                    | ntelligen             |  |  |  |  |  |  |
|                                                                                                    | Point-and-Click         Point-and-Click         Applications           4. <u>fast edit</u> 2916 <u>Programming Using Mira Shapiro, Kirk</u> <u>Applications</u> <u>Development</u> <u>Development</u>                                                                                                    | ata Pres              |  |  |  |  |  |  |
|                                                                                                    | 5.<br><u>edit</u> <u>fast edit</u> 2907 <u>Remember When</u><br><u>Working with</u><br><u>Indexes</u> <u>Kirk P. Lafler</u> Coders' Corner C                                                                                                    | Coders' C             |  |  |  |  |  |  |
|                                                                                                    | Win with SAS®,         Charles E. Shipp,           6.         IMP@, and Interest Kirk P. Lafler         Coders' Corner           In-House Groups         In-House Groups         Coders                                                                                                    | oders' C              |  |  |  |  |  |  |
|                                                                                                    | 7.<br><u>edit</u> <u>fast edit</u> <u>2908</u><br><u>DiCTIONARY</u> <u>Tables and</u> <u>SASHELP Views</u><br><u>Application of</u> <u>Databases &amp; Data D</u><br><u>Tables and</u> <u>SASHELP Views</u><br><u>Databases &amp; Data D</u><br><u>Tables and</u> <u>SASHELP Views</u><br><u>Databases &amp; Data D</u><br><u>Tables and</u> <u>SASHELP Views</u><br><u>Databases &amp; Data D</u><br><u>Tables and</u> <u>SASHELP Views</u><br><u>Databases &amp; Data D</u><br><u>Tables and</u> <u>SASHELP Views</u><br><u>Databases &amp; Data D</u><br><u>Tables and</u> <u>SASHELP Views</u><br><u>Databases &amp; Data D</u><br><u>Tables and</u> <u>SASHELP Views</u><br><u>Databases &amp; Data D</u><br><u>Tables and</u> <u>SASHELP Views</u><br><u>Databases &amp; Data D</u><br><u>Tables and</u> <u>SASHELP Views</u><br><u>Databases &amp; Data D</u><br><u>Tables and</u> <u>SASHELP Views</u><br><u>Databases &amp; Data D</u><br><u>Databases &amp; Data D</u><br><u>Databases &amp; Data D</u><br><u>Databases &amp; Data D</u><br><u>Databases &amp; Data D</u><br><u>Tables and</u> <u>SASHELP Views</u><br><u>Databases &amp; Data D</u><br><u>Databases &amp; Data D D<br/><u>Databases &amp; Data D</u><br/><u>Databases &amp; Data D D<br/><u>Databases &amp; Data D D<br/><u>Databases &amp; Data D D<br/><u>Databases &amp; Data D<br/><u>Databases &amp; Databases &amp; D<br/><u>Databases &amp; Data D<br/><u>Database &amp;</u></u></u></u></u></u></u></u></u></u></u></u></u></u></u></u></u></u></u></u></u> | atabase:<br>ntegratio |  |  |  |  |  |  |
| 4. Secoll down to the title                                                                                         | Enter the title of the paper that will display in the conference materials. Limit to 25 words.                                                                                                    |                       |  |  |  |  |  |  |
| 4. Scioli down to the title                                                                                         | Title * Simple Rules to Remember When Working with Indexes                                                                                                    |                       |  |  |  |  |  |  |
| and verify that these                                                                                               | Enter the description of the paper that will appear in the conference materials. Enter between 50 and 2<br>SAS users are always interested in learning techniques                                                                                                    | 250 wor               |  |  |  |  |  |  |
| and verify that these                                                                                               | related to improving data access. One way of improving                                                                                                    |                       |  |  |  |  |  |  |
| match what is on the                                                                                                | one or more columns that are used to uniquely identify e                                                                                                    | ach                   |  |  |  |  |  |  |
| final paper PDF.                                                                                                    | Abstract row within a taple. Functioning as a SAS object, an index can be defined as numeric, character, or a combination of                                                                                                    |                       |  |  |  |  |  |  |
|                                                                                                    | both. This presentation emphasizes the rules associated<br>with creating and using indexes to make information                                                                                                    |                       |  |  |  |  |  |  |
|                                                                                                    | retrieval more efficient.                                                                                                    | <b>T</b>              |  |  |  |  |  |  |
| Please verify that speaker<br>bio, abstract, and title are                                                          | Select any operating systems that your presentation is limited to. Click on the right arrow button to add it to th<br>operating system from the Selected list, find the operating system in the Selected list and click on the left arror<br>select multiple operating systems.                                                                                                    |                       |  |  |  |  |  |  |
| correct by 9/27.                                                                                                    | Available: Selected:                                                                                                    |                       |  |  |  |  |  |  |
|                                                                                                    | Operating Systems applicable to AIX ALL Operating Systems                                                                                                    |                       |  |  |  |  |  |  |
| Note <sup>.</sup> These titles and                                                                                  | CMS<br>Compagizing of Julia                                                                                                    |                       |  |  |  |  |  |  |
| abstracts should also be the                                                                                        | Select all SAS products included in your presentation. Click on the right arrow button to add it to the Se                                                                                                    | elected               |  |  |  |  |  |  |
| same as what was on the                                                                                             | Selected list, find the product in the Selected list and click on the left arrow button. Use the CTRL key t Available: Selected:                                                                                                    | o select              |  |  |  |  |  |  |
| convright form If different                                                                                         | SAS Products applicable to your Activity-Based Management                                                                                                    |                       |  |  |  |  |  |  |
| please notify the APC.                                                                                              | Presentation Add-in for Microsoft Office All Analytic Intelligence                                                                                                    |                       |  |  |  |  |  |  |
|                                                                                                    | Format                                                                                                    |                       |  |  |  |  |  |  |
|                                                                                                    | Skill Level of Intended Audience Intermediate                                                                                                    |                       |  |  |  |  |  |  |

| Step (Creating Spreadsheets and Reports)                                                                                                    | Figure                                                                                                    |                                                                                                    |  |  |
|----------------------------------------------------------------------------------------------------|----------------------------------------------------------------------------------------------------|----------------------------------------------------------------------------------------------------|--|--|
| and Reports) 1. Choose Report List from<br>the Reports section on<br>bottom left side of the<br>menu. This will list the<br>spreadsheets and reports<br>available to you. Spreadsheets will download                                         | Manage Participants<br>By Last Name<br>Manage Sessions<br>Search<br>At A Glance                                                                                                    | Report List Determine the report to run based o Report Abstract By Day Abstract By Carting                                                              |  |  |
| as excernies and can be<br>opened or saved to your<br>computer. These are any of<br>the links that contain the word<br>export. Useful exports for<br>SCs are the Export All, Bio,<br>email and schedule exports.<br>Reports load in a pop-up | By Attachment Status<br>By Attachment Type<br>By Author<br>By Company<br>By Content Level<br>By Copyright Grant<br>By Country<br>By Date<br>By Format                                 | Abstract Content Export Author Index Chronological Schedule Export All Export Presentation Status Index of SAS Presentations Reviewer Composite Support |  |  |
| that are not listed as exports.<br>Useful reports for SCs are<br>Abstract by Section and<br>Chronological Schedule.                                                                                                    | By Location<br>By Paper #<br>By Paper Type<br>By Reason<br>By Reviewer<br>By Room<br>By Section - Assigned<br>By Section - 1st Choice<br>By Status<br>By Submission #<br>By Submitter | Speaker Bio Export<br>Speaker Email Export<br>Speaker Schedule Export<br>Submitter Vs. Speaker Export                                                   |  |  |
|                                                                                                    | By Title<br>Reports<br>Report List                                                                                                    |                                                                                                    |  |  |